## Purpose

This document will cover how to monitor Java application servers using the check\_jmx plugin within Nagios XI, for users to be notified when java applications are not functioning properly.

## Prerequisites

This document assumes you have the following:

- A remote server running JMX
- Nagios XI server with a network route to the JMX server

The monitoring plugin used in this documentation will be executed on the remote server. This means that the NRPE agent will need to be installed on your remote server. Follow our Linux Agent installation document below:

### Installing The XI Linux Agent

The documentation will assume that you have installed NRPE before continuing.

# **Editing Files**

In many steps of this documentation, you will be required to edit files. This documentation will use the vi text *editor*. When using the vi editor:

- To make changes press i on the keyboard first to enter insert mode
- Press Esc to exit insert mode
- When you have finished, save the changes in vi by typing :wq and press Enter

# check\_jmx Plugin Overview

This document will specifically cover the configuration of the check\_jmx plugin, which can be downloaded from:

### https://github.com/WillPlatnick/jmxquery

The check\_jmx plugin can:

- Monitor standard Java JMX implementation by exposing memory, threads, OS, and garbage collector parameters
- Monitor Tomcat's multiple parameters such as requests, processing time, threads, etc
- Monitor Spring framework by exposing Java beans parameters to JMX

www.nagios.com

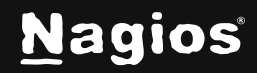

Page 1 of 12

- Expose any attributes to JMX by declaration or explicitly
- Monitor any java object/attribute accessible through JMX, including jboss objects and beans

# **Installing The Plugin**

Establish a terminal session to your JMX server and execute the following commands to download and install the plugin:

```
cd /usr/local/nagios/libexec/
wget -0 check_jmx "https://raw.-
githubusercontent.com/WillPlatnick/jmxquery/master/plugin/check_jmx"
wget -0 jmxquery.jar "https://-
github.com/WillPlatnick/jmxquery/raw/master/plugin/jmxquery.jar"
chmod +x *jmx*
chown nagios:nagios *jmx*
```

# **Test The Plugin**

In your terminal session execute the following commands to test the plugin (it's a long command that wraps over three lines):

```
./check_jmx -U service:jmx:rmi:///jndi/rmi://localhost:<port>/jmxrmi -0
java.lang:type=Memory -A HeapMemoryUsage -K used -I HeapMemoryUsage -J used
-vvvv -w 4248302272 -c 5498760192
```

The expected output of the above command should be similar to:

```
JMX OK - HeapMemoryUsage.used=79112000 |
HeapMemoryUsage.usedd=79112000,committed=954204160;init=964689920;max=954204
160;used=79112000
```

You will have noticed that the command had the following:

localhost:<port>

You will need to replace the port your JMX application uses, in all future examples port 7199 will be used.

www.nagios.com

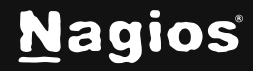

Page 2 of 12

# **Configure NRPE**

For Nagios XI to execute this plugin, you need to define a command for this plugin in the nrpe.cfg on the JMX server. Edit the /usr/local/nagios/etc/nrpe.cfg file by executing the following command:

vi /usr/local/nagios/etc/nrpe.cfg

Add the following line to the end of the file:

command[check\_jmx]=/usr/local/nagios/libexec/check\_jmx \$ARG1\$

After saving these changes, restart the xinetd service on the JMX Server (or the nrpe service if you compiled from source) by running the following command:

service xinetd restart

Now to test the check from the Nagios XI server. Establish a terminal session to your Nagios XI server and execute the following command, making sure to replace <jmx\_server\_ip> with the IP address of your JMX server (it's a long command that wraps over four lines):

```
/usr/local/nagios/libexec/check_nrpe -H <jmx_server_ip> -c check_jmx -a '-U
service:jmx:rmi:///jndi/rmi://127.0.0.1:7199/jmxrmi -0 java.lang:type=Memory
-A
HeapMemoryUsage -K used -I HeapMemoryUsage -J used -vvvv -w 4248302272 -c
5498760192'
```

You should see output like:

```
JMX OK - HeapMemoryUsage.used=94443776 |
HeapMemoryUsage.usedd=94443776,committed=954204160;init=964689920;max=954204
160;used=94443776
```

Now that NRPE has been configured correctly on your JMX server the next step is to create the monitoring configuration in Nagios XI.

www.nagios.com

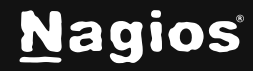

Page 3 of 12

## **Create Nagios Monitoring Objects**

In this example you will use the **NRPE Configuration Wizard** which will create the host and service objects.

Navigate via the top menu bar to **Configure > Run** a configuring wizard, and select the **NRPE** wizard. In the following screenshot you can see how the search field allows you to quickly find a wizard.

| N           | Configure                                                           | System Status                                                                            | Search Naglos XI Ctrl K Changelog ? 🕘 🗄 |
|-------------|---------------------------------------------------------------------|------------------------------------------------------------------------------------------|-----------------------------------------|
| ↑<br>       | Configure  Configuration Options                                    | Configuration Wizards 🕸                                                                  | 0                                       |
|             | Configuration Wizards Auto-Discovery                                | Extend and automate your workflow by using integrations for your favorite tools          |                                         |
| •<br>0<br>२ | Manage Templates<br>Top / Recent Wizards                            | Wizards                                                                                  | More Wizards 🖪                          |
| •           | Auto Deployment $\checkmark$<br>Advanced Configuration $\checkmark$ | ↓ Linux Server (legacy) → In NRPE →                                                      |                                         |
| 9           | More Options V                                                      | Monitor a remote Linux server, with NRPE. Monitor a remote Linux/Unix server using NRPE. |                                         |

www.nagios.com

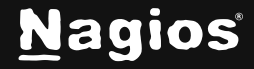

Page 4 of 12

Copyright © 2025 Nagios Enterprises, LLC. All rights reserved. Trademarks are the property of their respective owner.

| NRPE Configuration Wizard | Step 1 | * |
|---------------------------|--------|---|
| Server Information        |        |   |
| * IP Address ()           |        |   |
| 10.25.7.31                |        |   |
| * Operating System ()     |        |   |
| Linux - CentOS            |        |   |
| Next >                    |        |   |

- 1. On Step 1 you will be asked to supply the IP Address of the JMX server.
  - a. You will also have to select the **Operating System**; in this case it is CentOS.
  - b. Click Next to progress to step 2.

www.nagios.com

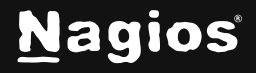

| NRPE Configuration Wizard | Step 2 | \$ |
|---------------------------|--------|----|
| Server Details            |        |    |
| IP Address                |        |    |
| 10.25.7.31                |        |    |
| Host Name (j)             |        |    |
| JMX                       |        |    |

- 2. On **step 2** you will configure all the options for monitoring.
  - a. To start off with make sure a valid Host Name has been entered.
  - b. The NRPE Agent section can be ignored because you have already installed it.
  - c. The NRPE wizard allows you to specify which **NRPE commands** should be executed and monitored and what display name (service description) should be associated with each command.
  - d. In the screenshot below you can see the command has been defined for the **check\_jmx** check
  - e. In the **Command Args** field the following has been typed (the field is too short to display it all):

'-U service:jmx:rmi:///jndi/rmi://127.0.0.1:7199/jmxrmi -O java.lang:type=Memory -A HeapMemoryUsage -K used -I HeapMemoryUsage -J used -vvvv -w 4248302272 -c 5498760192'

www.nagios.com

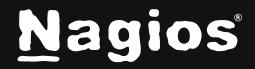

| Server Metrics                                                                                                    |                     |                                                        |  |  |  |  |  |  |  |  |  |
|----------------------------------------------------------------------------------------------------|---------------------|--------------------------------------------------------|--|--|--|--|--|--|--|--|--|
| Specify which services you'd like to monitor for the server.                                                                                                    |                     |                                                        |  |  |  |  |  |  |  |  |  |
|                                                                                                    |                     |                                                        |  |  |  |  |  |  |  |  |  |
| NRPE Commands                                                                                                    |                     |                                                        |  |  |  |  |  |  |  |  |  |
| Specify any remote NRPE commands that should be monitored on the server. Multiple command arguments should be separated with a space.<br>Arguments are defined with check_nrpe using -a and are single quoted on the command line. If you put in <b>-w 10, -c 20</b> then the config wizard will do <b>-a '-w 10, -c 20</b> ' |                     |                                                        |  |  |  |  |  |  |  |  |  |
| Display Name                                                                                                    | Remote NRPE Command | Command Args                                           |  |  |  |  |  |  |  |  |  |
| Current Users                                                                                                    | check_users         | -w 5 -c 10                                             |  |  |  |  |  |  |  |  |  |
| Current Load                                                                                                    | check_load          | -w 5,10,15 -c 10,20,30                                 |  |  |  |  |  |  |  |  |  |
| ✓ Total Processes                                                                                                    | check_procs         | -w 150 -c 250                                          |  |  |  |  |  |  |  |  |  |
| Heap Memory Usage                                                                                                    | check_jmx           | '-U service:jmx:rmi:///jndi/rmi://127.0.0.1:7199/jmxri |  |  |  |  |  |  |  |  |  |
|                                                                                                    |                     |                                                        |  |  |  |  |  |  |  |  |  |
| Add Row   Delete Row                                                                                                    |                     |                                                        |  |  |  |  |  |  |  |  |  |
| < Back Next >                                                                                                    |                     |                                                        |  |  |  |  |  |  |  |  |  |

3. Click Next and then complete the wizard by choosing the required options in Step 3 – Step 5.

To finish up, click on **Finish** in the final step of the wizard. This will create new hosts and services and begin monitoring.

Once the wizard applies the configuration, click the **View status details** for xxxxx link to see the new host and service that was created.

| Host ¢ |      | Service ↑         | Status ¢ | Duration \$ | Attempt 💲 | Last Check 💲        | Status Information 💲                       |
|--------|------|-------------------|----------|-------------|-----------|---------------------|--------------------------------------------|
| • ЈМХ  | *8 🗎 | Heap Memory Usage | Ok       | () 5m 42s   | 1/5       | 2024-12-11 02:32:54 | JMX OK - HeapMemoryUsage used:<br>15649878 |

You are now monitoring your JMX server.

www.nagios.com

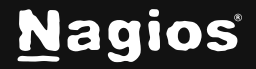

Page 7 of 12

Copyright © 2025 Nagios Enterprises, LLC. All rights reserved. Trademarks are the property of their respective owner. **Note:** In the wizard, in the Command Args field, pay special attention to how the entire argument is surrounded by single quotes.

```
'-U service:jmx:rmi:///jndi/rmi://127.0.0.1:7199/jmxrmi -O
java.lang:type=Memory -A HeapMemoryUsage -K used -I HeapMemoryUsage -J used
-vvvv -w 4248302272 -c 5498760192'
```

### Using check\_jmx With Authenticated JMX Servers

Some JMX servers require authentication, the examples so far have assumed the

local host is allowed to connect to the JMX server without authentication. The check\_

jmx plugin allows you to provide credentials using the -username and -password arguments. Here is an example when testing from the Nagios XI server:

```
/usr/local/nagios/libexec/check_nrpe -H <jmx_server_ip> -c check_jmx -a '-U
service:jmx:rmi:///jndi/rmi://127.0.0.1:7199/jmxrmi -0 java.lang:type=Memory
-A
HeapMemoryUsage -K used -I HeapMemoryUsage -J used -vvvv -w 4248302272 -c
5498760192 -username admin -password welcome123'
```

## Additional check\_jmx Argument Configurations

Below you will find a few different examples of the types of checks that can be done with check\_jmx. Your JMX server may or may not support some of the examples but will most likely support many more options.

**Note:** The -w xxx and -c yyy threshold values need to be replaced with values relative to the object being monitored.

### **Garbage Collection:**

```
-U service:jmx:rmi:///jndi/rmi://127.0.0.1:7199/jmxrmi -O java.lang:-
type=GarbageCollector,name=ConcurrentMarkSweep -A LastGcInfo -K duration -u
ms -vvvv -w xxx -c yyy
```

www.nagios.com

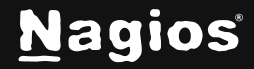

Page 8 of 12

### **Thread Count:**

```
-U service:jmx:rmi:///jndi/rmi://127.0.0.1:7199/jmxrmi -O
java.lang:type=Threading -A
ThreadCount -w xxx -c yyy
```

### Available Connections in Pool:

```
-U service:jmx:rmi:///jndi/rmi://127.0.0.1:7199/jmxrmi -O jboss.jca:-
name=JmsXA,service=ManagedConnectionPool -A AvailableConnectionCount -w
xxx -c yyy
```

### System Load:

```
-U service:jmx:rmi:///jndi/rmi://127.0.0.1:7199/jmxrmi -O java.lang:-
type=OperatingSystem -A SystemLoadAverage -w xxx -c yyy
```

### **Regular Expression Matching:**

```
-U service:jmx:rmi:///jndi/rmi://127.0.0.1:7199/jmxrmi -0
<object>:name=<Bean
name> -A Status -w <regular expression> -c <regular expression>
```

### To add additional services, you can:

- Run the NRPE Wizard again
- Copy an existing service and change the required options

The following steps show you how to copy an existing service to create an additional service. This example will add the Thread Count check shown above.

### 1. In Nagios XI, navigate via the top menu bar to Configure > Core Configuration

### Manager and then Monitoring > Services.

www.nagios.com

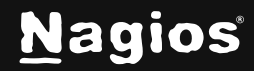

| N         | ССМ                                                           |   | System Status |                          |                                                         |                    |                       |          |          |       | Se | arch N | lagios     | XI | Ctrl K | Changelog | 0 | <b>9</b> : |
|-----------|---------------------------------------------------------------|---|---------------|--------------------------|---------------------------------------------------------|--------------------|-----------------------|----------|----------|-------|----|--------|------------|----|--------|-----------|---|------------|
|           | Quick Tools<br>Monitoring<br>Hosts<br>Services<br>Host Groups | ~ |               | Serv<br>Displayi<br>Conf | rices<br>ing 1-15 of 21 results<br>Tg Name<br>Add New Q | <b>∼</b><br>Search |                       |          |          |       |    |        |            |    |        | 3         |   |            |
| Ø         | Service Groups                                                |   |               |                          | Config Name 💲                                           |                    | Service Description 💲 | Active 0 | Status 🗘 | Actio | ns |        |            |    |        |           |   |            |
| مر<br>الا | Alerting                                                      |   |               |                          | ActiveMQ                                                |                    | Current Load          |          | Applied  | ಳ     | Q  |        | <u>]</u> e |    | 749    |           |   |            |
|           | Commands                                                      |   |               |                          | ActiveMQ                                                |                    | Current Users         |          | Applied  | ತ್ತೆ  | 0  |        | e<br>Be    | •  | 748    |           |   |            |
| e         | Tools                                                         |   |               |                          | ActiveMQ                                                |                    | Queue Number          |          | Applied  | ್     | Q  |        | j₀<br>ĵ    |    | 751    |           |   |            |
|           | CCM Admin                                                     |   |               |                          |                                                         |                    | Total Processes       |          | Applied  | খ     | Q  | ₿      | ð          | ۵  | 750    |           |   |            |
|           |                                                               |   |               |                          |                                                         |                    | Current Load          |          | Applied  | ್ನ    | Ø  | ₿      | je<br>je   |    | 753    |           |   |            |
|           |                                                               |   |               |                          |                                                         |                    | Current Users         |          | Applied  | ನ್ನ   | Q  |        | 8          | Ū  | 752    |           |   |            |
|           |                                                               |   |               |                          |                                                         |                    | Heap Memory Usage     |          | Applied  | ಷ್ಠ   | Q  |        | ð          | Ū  | 755    |           |   |            |

2. Click the **Copy** icon for the existing service. This will create a copy of the existing service and its name will be appended with \_copy\_1.

| Services<br>Displaying 1-15 of 19 results |                          |          |             |         |   |    |   |      |
|-------------------------------------------|--------------------------|----------|-------------|---------|---|----|---|------|
| Config Name 🗸 🗸                           |                          |          |             |         |   |    |   |      |
| + Add New Q Search                        |                          |          |             |         |   |    |   | 12 > |
| Config Name 🗘                             | Service Description 🗘    | Active 🗘 | Status 🗘    | Actions |   |    |   | ID 个 |
| умх                                       | Heap Memory Usage_copy_1 | No       | Not Applied | ซ       | D | )e | 1 | 756  |
| Д ЈМХ                                     | Heap Memory Usage        | Yes      | Applied     | ಳ       | D | Ŋe |   | 755  |
| ZML                                       | Total Processes          | Yes      | Applied     | Ľ       | Q | Je | Ū | 754  |

3. Click the **Modify icon** to edit the copied service.

www.nagios.com

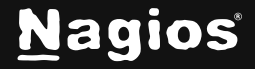

Page 10 of 12

| Service Management                                                                                      |                                                                                                    |  | <b>•</b> |  |  |  |  |  |  |  |  |
|----------------------------------------------------------------------------------------------------|----------------------------------------------------------------------------------------------------|--|----------|--|--|--|--|--|--|--|--|
| $\underline{\wedge}$ This object is currently set as <b>Inactive</b> and will not be written to the con | ▲ This object is currently set as <b>Inactive</b> and will not be written to the configuration files. |  |          |  |  |  |  |  |  |  |  |
| Common Settings ✓ Check Settings      Alert Settings Misc Settings                                      |                                                                                                    |  |          |  |  |  |  |  |  |  |  |
| Config Name *                                                                                           | Check command                                                                                         |  |          |  |  |  |  |  |  |  |  |
| ЈМХ                                                                                                    | check_nrpe v                                                                                          |  |          |  |  |  |  |  |  |  |  |
| Description *                                                                                           | Command view                                                                                          |  |          |  |  |  |  |  |  |  |  |
| Thread Count Display name                                                                               | \$USER1\$/check_nrpe -H \$HOSTADDRESS\$ -t 30 -c<br>\$ARG1\$ \$ARG2\$                                 |  |          |  |  |  |  |  |  |  |  |
|                                                                                                    | \$ARG1\$ check_jmx                                                                                    |  |          |  |  |  |  |  |  |  |  |
| Manage Hosts 1                                                                                          | \$ARG2\$ -a "-U service:jmx:rmi:///jndi/rmi://127.0                                                   |  |          |  |  |  |  |  |  |  |  |
| Manage Templates 1                                                                                      | \$ARG3\$                                                                                              |  |          |  |  |  |  |  |  |  |  |
| 🗁 Manage Host Groups 0                                                                                  | \$ARG4\$                                                                                              |  |          |  |  |  |  |  |  |  |  |
| Manage Service Groups 0                                                                                 | \$ARG5\$                                                                                              |  |          |  |  |  |  |  |  |  |  |
|                                                                                                    | \$ARG6\$                                                                                              |  |          |  |  |  |  |  |  |  |  |
| Active ()                                                                                               | \$ARG7\$                                                                                              |  |          |  |  |  |  |  |  |  |  |
|                                                                                                    | \$ARG8\$                                                                                              |  |          |  |  |  |  |  |  |  |  |
|                                                                                                    | Add Arguments                                                                                         |  |          |  |  |  |  |  |  |  |  |
|                                                                                                    | Run Check Command                                                                                     |  |          |  |  |  |  |  |  |  |  |
| Save Cancel                                                                                             |                                                                                                    |  |          |  |  |  |  |  |  |  |  |

- 4. In the Config Name field remove the '\_copy\_1'.
- 5. Change the **Description** field to Thread Count.

6. In the \$ARG2\$ field change the text so that it correctly matches the check being performed, this is what is being used in this example:

-a '-U service:jmx:rmi:///jndi/rmi://127.0.0.1:7199/jmxrmi -0
java.lang:type=Threading -A ThreadCount -w 250 -c 500'

- 7. Finally make sure the Active checkbox is checked.
- 8. Click the Save button and then Apply Configuration.

Once the configuration has been applied you will have a new Thread Count service:

| Host \$ |        | Service ↑    | Status 🗘 | Duration \$   | Attempt \$ | Last Check 💲        | Status Information \$  |
|---------|--------|--------------|----------|---------------|------------|---------------------|------------------------|
| • JMX   | ** 🗄 🔒 | Thread Count | Ok       | () 1h 13m 55s | 1/5        | 2024-12-11 05:06:26 | JMX OK -ThreadCount=75 |

www.nagios.com

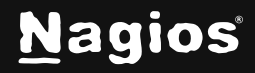

Page 11 of 12

That is how you can use **Core Configuration Manager** to copy an existing service to create a new service.

More Information: Using Configuration Wizards

# **Finishing Up**

This completes the documentation on monitoring JMX in Nagios XI. If you have additional questions or other support-related questions, please visit us at our Nagios Support Forum, Nagios Knowledge Base, or Nagios Library:

Visit Nagios Support Forum

Visit Nagios Knowledge Base

Visit Nagios Library

www.nagios.com

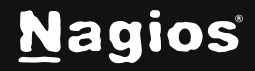

Page 12 of 12

Copyright © 2025 Nagios Enterprises, LLC. All rights reserved. Trademarks are the property of their respective owner.